## SABİS SOSYAL TRANSKRİPT MENÜSÜ KULLANIM REHBERİ

Yapılan bir sosyal faaliyetin transkriptte görünebilmesi için öğrencinin **SABİS** üzerinden başvurması gerekir. SABİS menüsünde bulunan Öğrenci Bilgi Sistemine giriş yapınız.

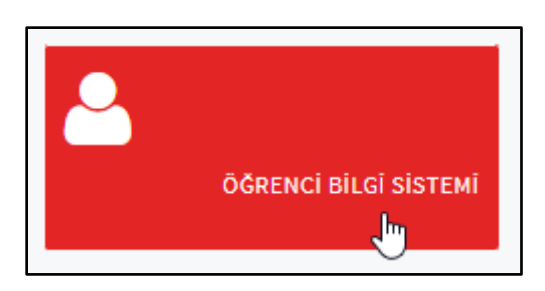

Açılan sayfadaki sekmelerden "Başvuru İşlemleri" başlığına tıklayınız.

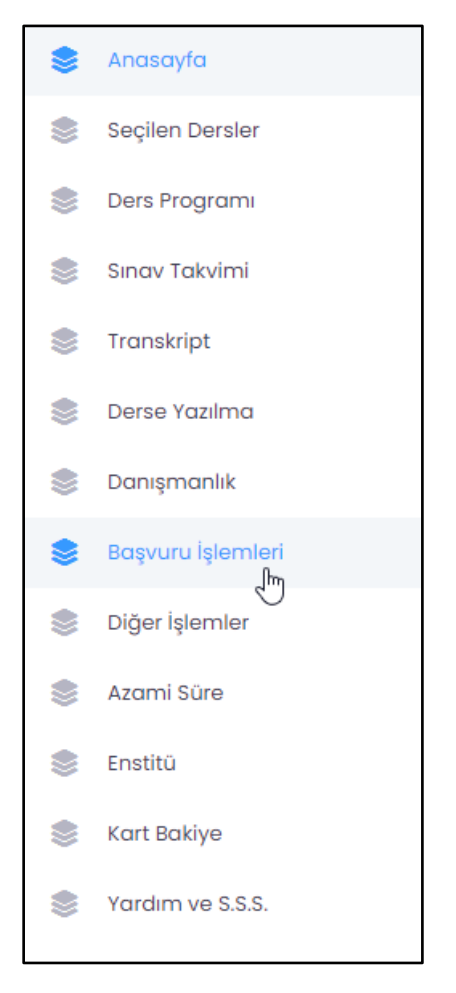

"Sosyal Transkript" menüsüne tıklayınız.

| Sosyal Transkript                                       |                                                                         |
|---------------------------------------------------------|-------------------------------------------------------------------------|
| Sosyal transkript işlemlerinizi<br>yapabilirsiniz.<br>Ç |                                                                         |
|                                                         | Sosyal Transkript<br>Sosyal transkript işlemlerinizi<br>yapabilirsiniz. |

SAKARYA ÜNİVERSİTESİ Topluma Katkı ve Sürdürülebilirlik Koordinatörlüğü "Faaliyet Ekle" butonuna basınız.

| Sosyal Transkript |                 |
|-------------------|-----------------|
|                   |                 |
|                   | + Faaliyet Ekle |

Açılan ekranda tüm bilgileri doldurmanız gerekmektedir.

| Sosyal Transkript Faaliyet Ekle                               |   |
|---------------------------------------------------------------|---|
| Faaliyet Türü                                                 |   |
| Faaliyet Türü Seçiniz                                         | ~ |
| Organizasyon Adı                                              |   |
|                                                               |   |
| rann başlanğıç                                                |   |
| Tarih Bitiş                                                   |   |
|                                                               |   |
| Faaliyet Kanıt Belgesi                                        |   |
| Dosya Seç Dosya seçilmedi                                     |   |
| Tüm alanlar zorunludur. Dosya boyutu en fazla 10 MB olabilir. |   |
| Geri Kaydet                                                   |   |

"Faaliyet Türü" kısmında katıldığınız etkinliğin türünü seçiniz.

| Sosyal Transkript Faaliyet Ekle |   |
|---------------------------------|---|
| Faaliyet Türü                   |   |
| Faaliyet Türü Seçiniz           | ~ |
| Faaliyet Türü Seçiniz           |   |
| Kulüpler ve Organizasyonlar     |   |
| Topluma Hizmet                  |   |
| Kazanılan Derece ve Ödüller     |   |
| Bilimsel Etkinlikler            |   |
| Kültür, Sanat ve Spor           |   |

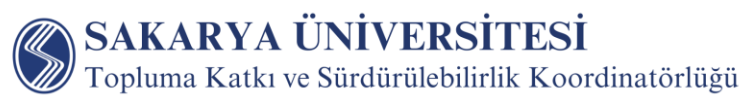

Gerekli bilgileri ekledikten sonra kanıt belgesini yükleyiniz. Katılım belgesi kanıt olarak yeterlidir.

| Faaliyet Türü                                                 |   |
|---------------------------------------------------------------|---|
| Topluma Hizmet                                                | ~ |
| Organizasyon Adı                                              |   |
| Örnek                                                         |   |
| Etkinlik / Faaliyet                                           |   |
| Örnek                                                         |   |
| Tarih Başlangıç                                               |   |
| 01/01/2024                                                    |   |
| Tarih Bitiş                                                   |   |
| 15/01/2024                                                    |   |
| Faaliyet Kanıt Belgesi                                        |   |
| Dosya Seç aday-sosyal-transkript.png                          |   |
| Tüm alanlar zorunludur. Dosya boyutu en fazla 10 MB olabilir. |   |
| Geri Kaydet                                                   |   |

Değerlendirme Komisyon öğrencilerin sosyal faaliyetlerine ilişkin başvuruları sunulan kanıtlar çerçevesinde değerlendirir. Reddedilen başvurular sosyal transkript öğrenci ara yüzünde gerekçesi ile birlikte görülür. Onaylanan başvurular ise "Onaylandı" olarak görülür.

| Sosyal Transkript                               |                                                                 |                 |                                  |                          |                        |
|-------------------------------------------------|-----------------------------------------------------------------|-----------------|----------------------------------|--------------------------|------------------------|
| Kulüpler ve Organizasyonlar<br>Organizasyon Adı |                                                                 | Başkan /<br>Üye | Tarih                            | Transkriptte<br>Gözüksün | Durum Dosya            |
| Konferans                                       | Tokas işbirliğiyle İklim Değişimlerine U <sub>y</sub><br>olur ? | yum Sağlamazs   | ak ne 13.12.2023 -<br>13.12.2023 | Evet                     | Onaylandı 🛓 🧿<br>Gizle |

Onaylanan faaliyetlerinizin bulunduğu sosyal transkriptlerinizi "Rapor Al" butonuna tıklayarak indirebilirsiniz.

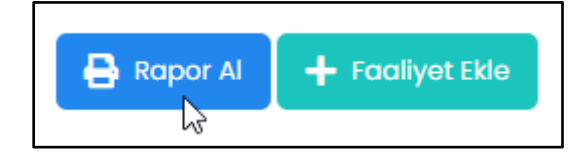

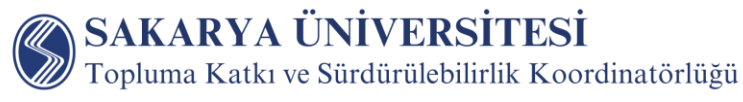

Sosyal transkript örneği aşağıda verilmiştir.

| SAKARYA         | T.C.<br>SAKARYA ÜNİVERSİTESİ<br>SOSYAL TRANSKRİPT |  |
|-----------------|---------------------------------------------------|--|
| TC Kimlik No:   |                                                   |  |
| Adı Soyadı      |                                                   |  |
| Öğrenci No:     |                                                   |  |
| Fakülte / MYO   |                                                   |  |
| Bölüm / Program |                                                   |  |

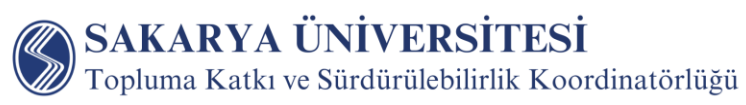